# Symbolliste für den EPSON STYLUS PHOTO RX520

#### Fehlermeldung

| Anzeige                                               | Bedeutung                                                                                                    |
|-------------------------------------------------------|----------------------------------------------------------------------------------------------------|
|                                                       | Tinte verbraucht.<br>Wechseln Sie die leeren Tintenpatronen.                                                           |
| C E-02                                                | Die Tintenpatrone ist nicht oder nicht<br>richtig eingesetzt.<br>Setzen Sie die Tintenpatrone richtig ein.             |
| S E-03                                                | Kein Papier.<br>Es befindet sich kein Papier im Papierfach.                                                            |
| <ul><li><b>○</b> E-04</li><li><b>○</b> E-04</li></ul> | Es gibt einen Papierstau.<br>Beseitigen Sie den Papierstau und drücken Sie<br>anschließend die Taste $\diamond$ Start. |
| 😣 E-10                                                | Indexblattfehler.                                                                                                    |
|                                                       | Legen Sie das Indexblatt richtig ein.                                                                                  |
| 😣 F-11                                                | Indexblattfehler.                                                                                                    |
|                                                       | Füllen Sie die Ellipsen richtig aus.                                                                                   |

| Anzeige                    | Bedeutung                                                                                                    |
|----------------------------|----------------------------------------------------------------------------------------------------|
| © E-12                     | Indexblattfehler.<br>Das Indexblatt entspricht nicht den Fotos auf<br>der Speicherkarte.<br>Überprüfen Sie die Speicherkarte. |
| E-30<br>Reset Photograph   | Vorschau-Scanfehler.<br>Prüfen Sie die Lage des Fotos.                                                                        |
| E-40<br>Reset Film         | Vorschau-Scanfehler.<br>Prüfen Sie die Lage des Films.                                                                        |
| C M Y BK                   | Zur Druckkopfreinigung ist nicht mehr<br>genügend Tinte vorhanden.<br>Setzen Sie neue Tintenpatronen ein.                     |
| S E-90                     | Mechanischer Fehler.<br>Rufen Sie den Kundendienst.                                                                           |
| <mark>ေ</mark> E-91<br>ကို | Der Schwamm für überschüssige Tinte ist voll.<br>Rufen Sie den Kundendienst.                                                  |

## Warnmeldung

| Intor | matic | nen |
|-------|-------|-----|
| mor   | man   |     |

| Anzeige                                                                                                    | Bedeutung                                                                                            |
|----------------------------------------------------------------------------------------------------|----------------------------------------------------------------------------------------------------|
| ▲ ₩-01                                                                                                    | Der Schwamm für überschüssige Tinte ist<br>fast voll.<br>Rufen Sie den Kundendienst.                 |
| Mental Mental Me | Auf der Speicherkarte sind keine<br>Fotodaten.<br>Prüfen Sie die Daten auf der Speicherkarte.        |
| <u> </u>                                                                                                    | Speicherkartenfehler.<br>Überprüfen Sie die Speicherkarte.                                           |
| ▲ ₩-20                                                                                                    | Die Kamera wird nicht erkannt.<br>Prüfen Sie den Anschluss.                                          |
| ▲ #-30<br>↓ ▲ ←                                                                                                    | Papierstärkehebel-Positionsfehler.<br>Stellen Sie den Papierstärkehebel in die richtige<br>Position. |

| Anzeige    | В                 | edeutung                                  |
|------------|-------------------|-------------------------------------------|
|            | Tintenstandinform | nation.                                   |
|            | Setzen Sie eine S | peicherkarte ein.                         |
| FictBridge | PictBridge-Kamer  | a angeschlossen.                          |
|            | USB DIRECT-Karr   | nera angeschlossen.                       |
|            |                   | Der Papierstärkehebel<br>wurde verändert. |
|            | PC angeschlosse   | n.                                        |

#### Allgemeine Symbole

| Anzeige  | Bedeutung                               |
|----------|-----------------------------------------|
| ٥        | Anzeige für wenig Tinte.                |
|          | Anzeige für wenig Tinte (beim Drucken). |
| Printing | Kopieren/Drucken einer Farbkopie.       |

# Kopiermodussymbole

| Anzeige  | Bedeutung                 |
|----------|---------------------------|
| r,       | Kopien.                   |
| 0000     | Farbkopieren.             |
| •        | S/W-Kopieren.             |
| Printing | Kopieren einer S/W-Kopie. |
|          | Passend auf Seite.        |

### Symbole für den Speicherkartenmodus

| Anzeige | Bedeutung           |
|---------|---------------------|
| ſ.      | Alle drucken.       |
|         | Indexblatt drucken. |

| Anzeige | Bedeutung                                                                                          |
|---------|----------------------------------------------------------------------------------------------------|
|         | Vom Indexblatt drucken.<br>Legen Sie das Indexblatt ein und drücken<br>Sie dann die Taste & Stort. |
| DPOF    | DPOF-Daten gefunden.                                                                               |

### Symbole für den Film/Foto-Modus

| Anzeige   | Bedeutung                                           |
|-----------|-----------------------------------------------------|
|           | Vorschau-Scannen.                                   |
|           | Foto kopieren.                                      |
| q         | Farbnegativfilm.                                    |
|           | Farbpositivfilm.                                    |
|           | Dias.                                               |
|           | Schwarzweiß-Negativfilm.                            |
| <b>会</b>  | Wiederherstellung ein.                              |
| <b>\$</b> | Für dieses Foto ist die<br>Wiederherstellung aktiv. |

## Symbole für den Modus "Einstellungen/Hilfsprogramme"

| Anzeige            | Bedeutung                                                                                         |                                     |  |
|--------------------|---------------------------------------------------------------------------------------------------|-------------------------------------|--|
| Check Ink Levels   | Tintenfüllstände prüfen.<br>Drücken Sie die Taste <b>§ Start</b> , um diesen Modus<br>aufzurufen. |                                     |  |
| Clean Print Head   | Druckkopf reinigen.<br>Drücken Sie die Taste <b>§ Start</b> , um diesen Modus<br>aufzurufen.      |                                     |  |
| Check Ink Nozzles  | Tintendüsen prüfen.<br>Drücken Sie die Taste <b>§ Start</b> , um diesen Modus<br>aufzurufen.      |                                     |  |
| Oneon and Nozzies  | Printing                                                                                          | Drucken eines<br>Düsentestmusters.  |  |
|                    | Druckkopf ausrichten.<br>Drücken Sie die Taste & Start, um diesen Modus<br>aufzurufen.            |                                     |  |
| Align Frint nead   | Printing                                                                                          | Muster zur<br>Druckkopfausrichtung. |  |
|                    |                                                                                                   | Druckausrichtung<br>einstellen.     |  |
|                    | Tintenpatronen wechseln.<br>Drücken Sie die Taste <b>§ Start</b> , um diesen Modus<br>aufzurufen. |                                     |  |
| Griange Gartridges |                                                                                                   | Drücken Sie die Taste               |  |

| Anzeige      | Bedeutung                                                             |                                                                                   |
|--------------|-----------------------------------------------------------------------|-----------------------------------------------------------------------------------|
|              | 2<br>2<br>2<br>2<br>1<br>2                                            | Tintenpatronen wechseln.                                                          |
|              | 3                                                                     | Schließen Sie die<br>Scannereinheit und<br>drücken Sie dann die Taste<br>& Start. |
| П            | Automatische K                                                        | orrektur.                                                                         |
| Auto Correct | Drücken Sie die Taste <b>§ Start</b> , um diesen Modus<br>aufzurufen. |                                                                                   |
|              | OFF                                                                   | Aus                                                                               |
|              | P.I.M.                                                                | Print Image Matching                                                              |
|              | PhotoEnhance                                                          | PhotoEnhance                                                                      |
|              | Exif                                                                  | Exif                                                                              |
|              | Kopierqualität.                                                       |                                                                                   |
|              | Drücken Sie die T                                                     | aste � Start, um diesen Modus                                                     |
| Copy Quality | aufzurufen.                                                           |                                                                                   |
|              |                                                                       | Normal                                                                            |
|              |                                                                       | Draft (Entwurf)                                                                   |
|              |                                                                       | Fotoqualität                                                                      |